Site Requirements

- 1. Desktop/PC Platform Requirements: MICROSOFT WINDOWS (XP/VISTA/7/8)
- 2. Microsoft internet Explorer (version 8 and below)
- 3. Other Software Requirements: Install JAVA (<u>https://www.java.com/en/download/</u>) , ADOBE FLASH PLAYER

(<u>http://get.adobe.com/flashplayer/</u>) Browser (Internet Explorer only) Settings

Click Tools>click Internet options>click Advanced>Click Reset

Add <u>www.aicte-india.org</u> to compatibility view settings
 Click Tools>click Compatibility view settings>Type <u>www.aicte-india.org</u> > click ADD

|               | Diagnose Connection Problems<br>Reopen Last Browsing Session |     | You can add and remove websites to be disp<br>Compatibility View.                                                                                                    | blayed in |
|---------------|--------------------------------------------------------------|-----|----------------------------------------------------------------------------------------------------|-----------|
| •             | Pop-up Blocker                                               | •   | Add this website:                                                                                                    |           |
| <u>ev</u>     | Manage Add-ons                                               |     |                                                                                                    | Add       |
|               | Work Offline                                                 |     | to Compatibility View:                                                                                                    |           |
| Ŷ             | Compatibility View                                           |     | aicte-india.org                                                                                                    | Remove    |
| -             | Compatibility View Settings                                  |     |                                                                                                    |           |
| E             | FollOcicci                                                   | F11 |                                                                                                    |           |
|               | Toolbars                                                     | •   |                                                                                                    |           |
|               | Explorer Bars                                                | •   |                                                                                                    |           |
|               |                                                              |     |                                                                                                    |           |
|               | Developer Tools                                              | F12 |                                                                                                    |           |
| < <b>h</b> e> | Developer Tools<br>Suggested Sites                           | F12 | Include updated website lists from Microsoft                                                                                                    |           |
|               | Developer Tools<br>Suggested Sites<br>Send to OneNote        | F12 | <ul> <li>Include updated website lists from Microsoft</li> <li>Display intranet sites in Compatibility View</li> <li>Display all websites in Compatibility View</li> </ul> |           |

#### 2. Add <u>www.aicte-india.org</u> to Trusted Sites

Click Tools>click Internet options>click Security>Click Trusted Sites>Click Sites>UNCHECK Require server verification (https:)for all sites in this zone>Type <u>www.aicte-india.org</u> > click ADD>type> <u>www.tpsl-india.in</u> > Click add

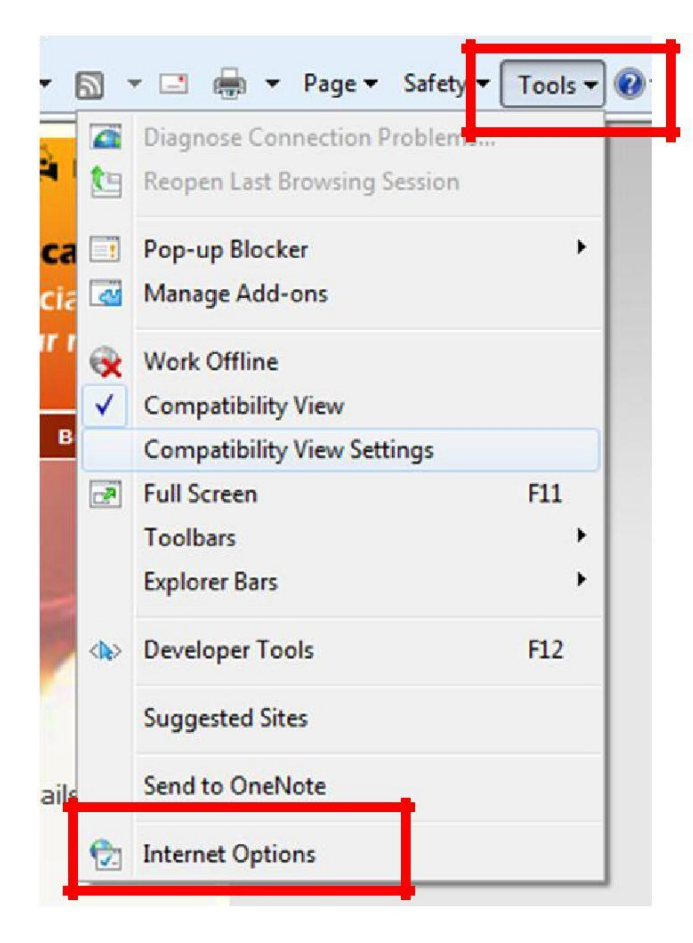

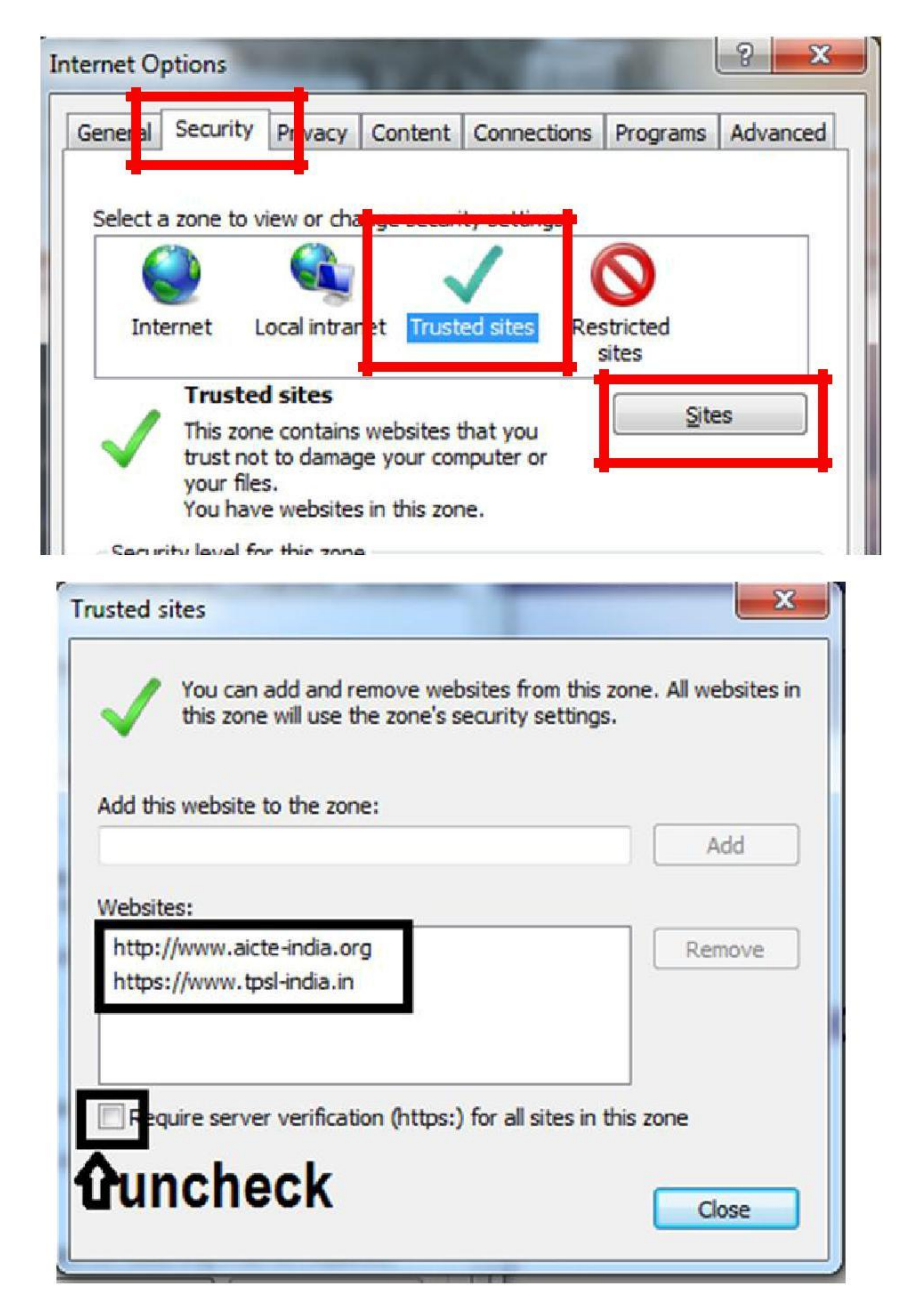

### 3. Add <u>www.aicte-india.org</u> to Pop up Blocker settings

Click Tools>click Internet options>click Privacy>Click Settings (Under pop blocker)> Type <u>www.aicte-india.org</u> > click ADD

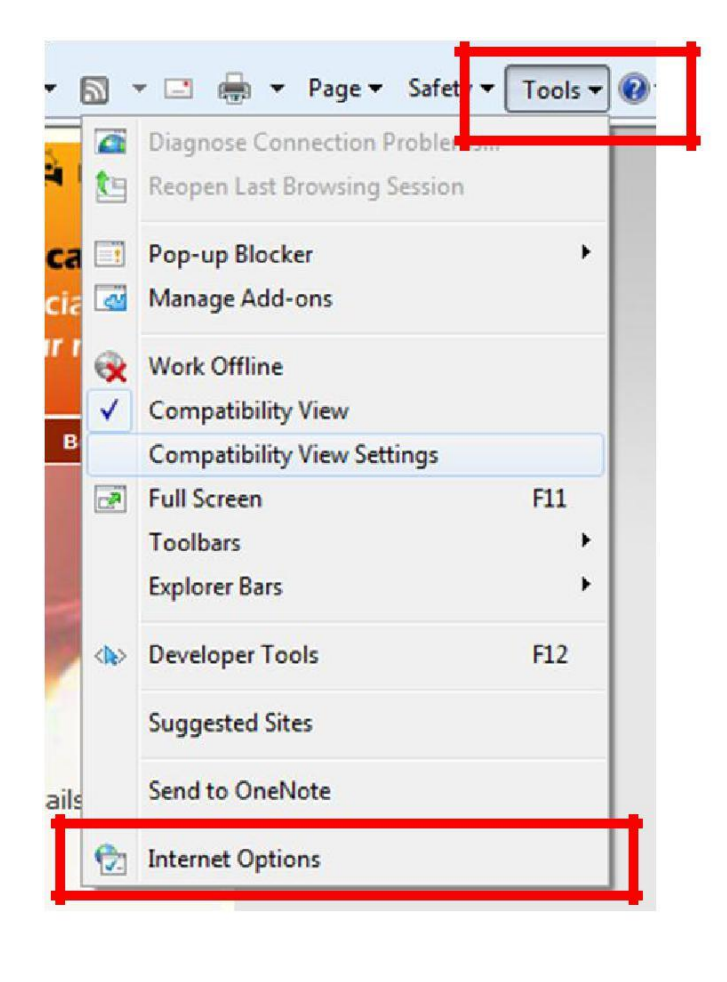

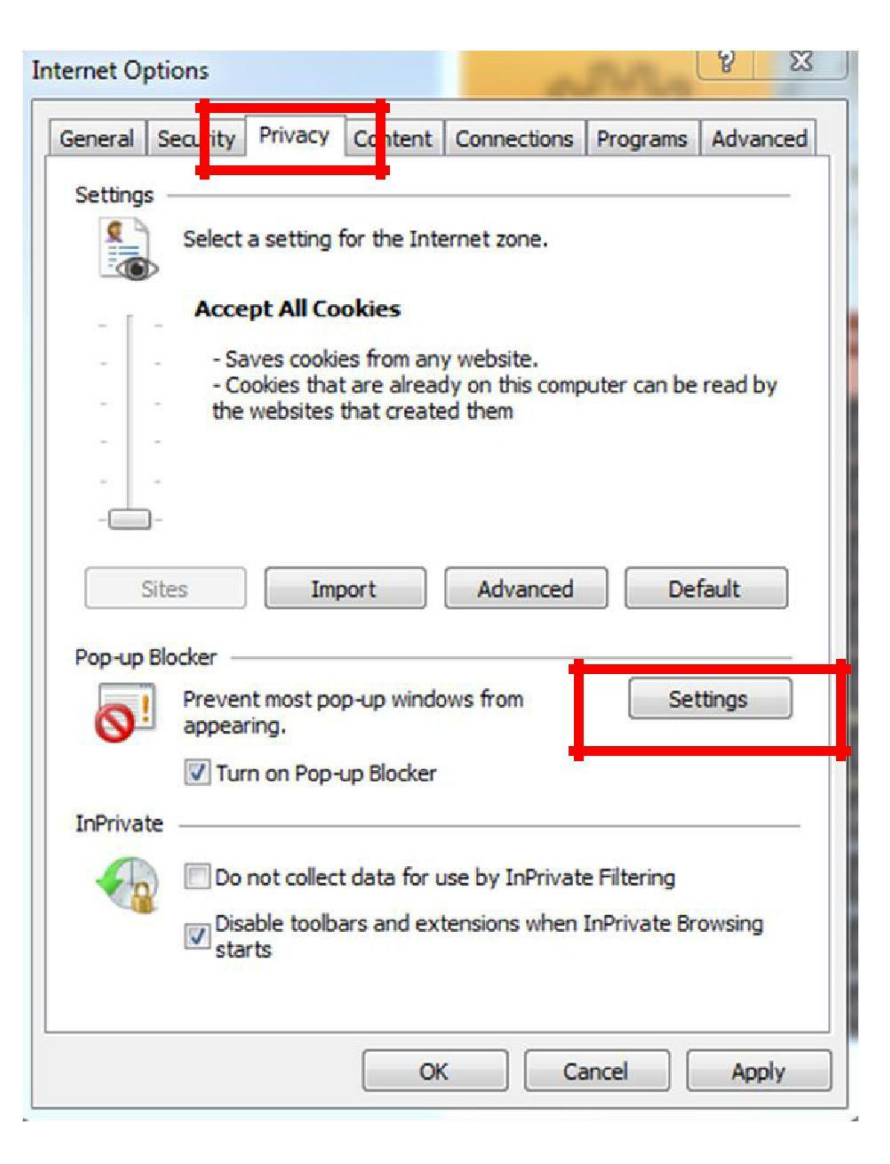

| Pop-ups are currently blocked. You can allow p websites by adding the site to the list below.<br>Address of website to allow:                                                                 | op-ups from specific |
|----------------------------------------------------------------------------------------------------|----------------------|
|                                                                                                    | Add                  |
| Allowed siles.                                                                                                    | ar a dar             |
| www.aicte-india.org                                                                                                    | Remove               |
|                                                                                                    | Remove all.          |
|                                                                                                    |                      |
| Notifications and blocking level:<br>Very Play a sound when a pop-up is blocked.<br>Show Information Bar when a pop-up is blocked.<br>Blocking level:                                         |                      |
| Notifications and blocking level:<br>Very Play a sound when a pop-up is blocked.<br>Show Information Bar when a pop-up is blocked.<br>Blocking level:<br>Medium: Block most automatic pop-ups |                      |

4. Click Tools>click Internet options>click Privacy>Click Advanced> Check "Override automatic cookie handling">Check "Always Allow session cookies"

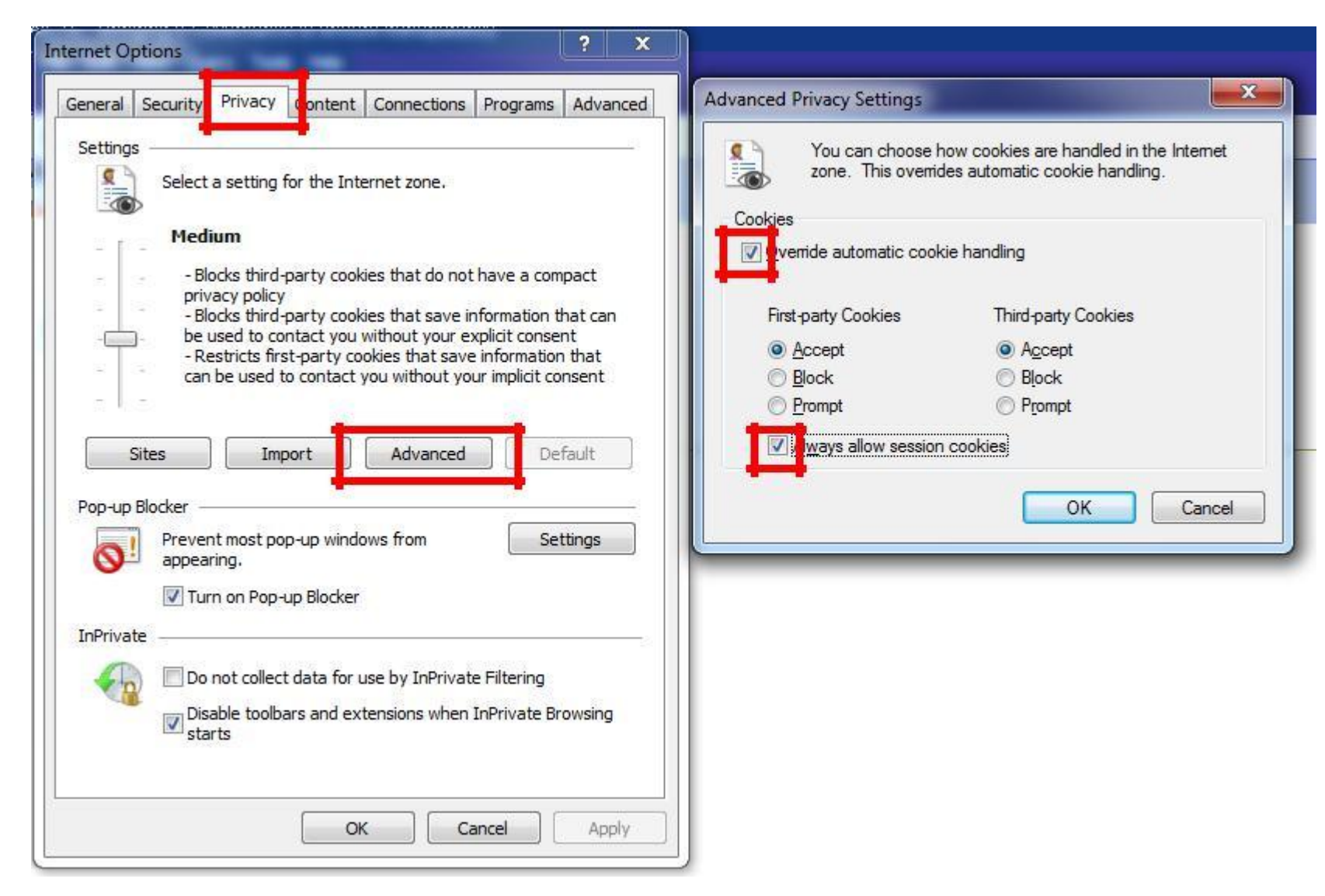

5. Open <u>www.aicte-india.org</u> in the internet explorer browser. Click Login for AICTE web Portal

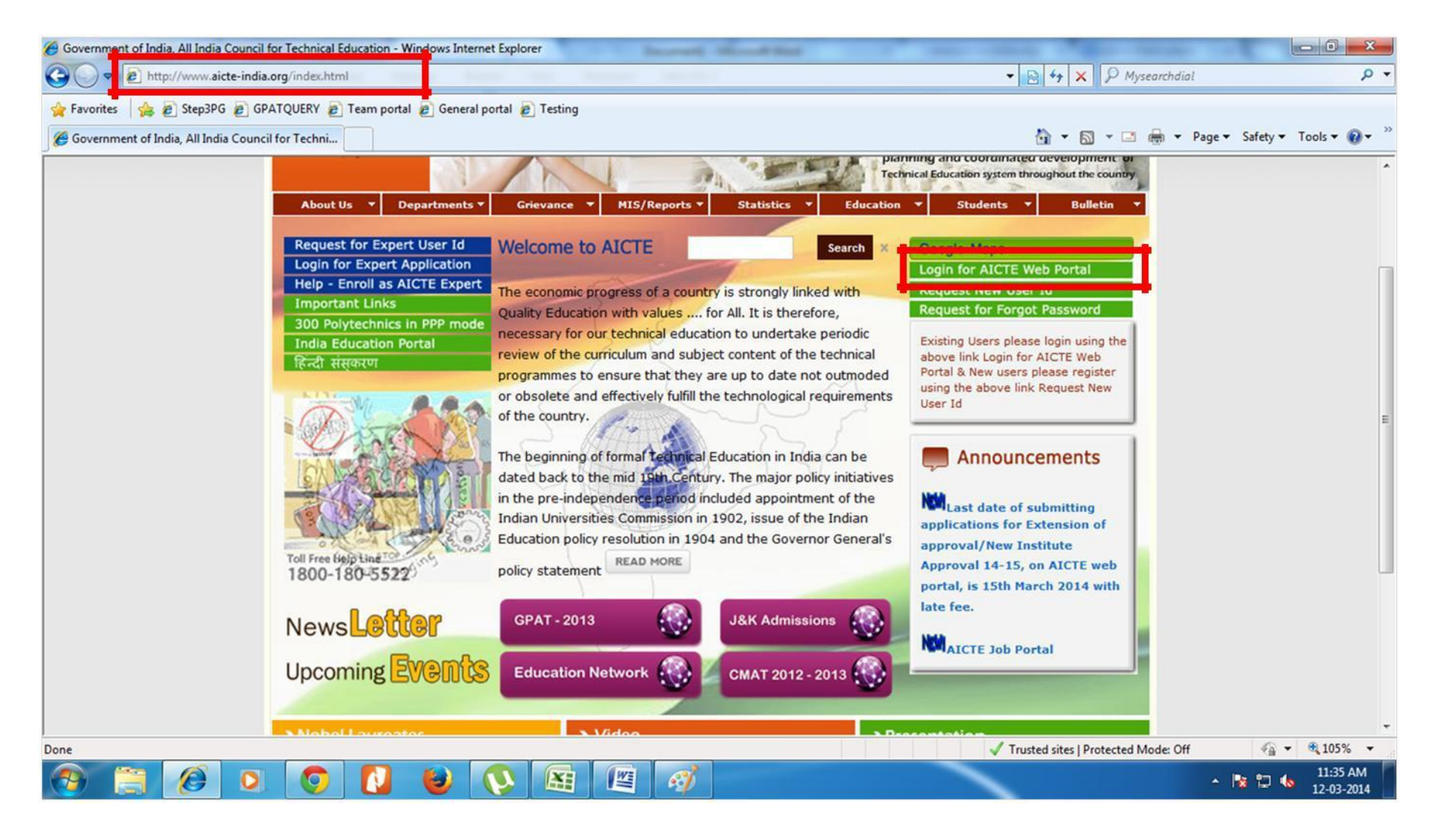

6. Click Ok and then install the Add-on Seibel High Interactivity Framework (as marked in red box)

Note: in some browser Seibel High Interactivity Framework pop up comes in the top as per screenshot and in some browser Seibel High Interactivity Framework pop up comes in the bottom.

| AICTE Web Portal - Windows Internet Explorer                                                                                                    |                                                |                                                                                                    |
|----------------------------------------------------------------------------------------------------|------------------------------------------------|----------------------------------------------------------------------------------------------------|
| 🚱 🗢 🖉 http://www.aicte-india.org/prmportal_enu/sta 🔽 🔕 🐼 😽 🗙 🔎 Conduit Search                                                                                                    | <b>P</b> -                                     | 🗟 😽 🗙 🔎 Conduit Search                                                                                                    |
| File Edit View Favorites Tools Help                                                                                                    |                                                |                                                                                                    |
| 🔆 Favorites 🛛 👍 🔊 Suggested Sites 🔹 🔊 Free Hotmail 🖉 Get more Add-ons 🔹                                                                                                    |                                                |                                                                                                    |
| 🖉 AICTE Web Portal 👘 🔹 🗟 🔹 🖾 👘 🔹 Page 🗸 Safety 🗸 Tools 🗸                                                                                                    | @• *                                           | 🚹 • 🕲 - 🖾 🖶 • F                                                                                                    |
| This website wants to install the following add-on: 'Siebel High Interactivity Framework' from 'Oracle USA Inc.'. If you trust the website and the add-on and want to install it, click here                                                                                                    | *                                              | tutory body established for pro-<br>ng and coordinated development<br>Students V Bulletin                                                        |
| Message from webpage                                                                                                    |                                                |                                                                                                    |
| Your version of the Siebel High Interactivity Framework for IE, required for use of thi to download a current version of the Siebel High Interactivity Framework, please ens correct and then log in to the application again. Consult your system administrator for Framework and correct browser settings. | s Siebel app<br>ure that you<br>ir details abi | lication, may not be current. In order<br>ir browser security settings are<br>out the Siebel High Interactivity<br>register using the above link |
| 🖲 Done 🖉 🗸 Trusted sites 🖓 🕶 🔍 100                                                                                                    | % • 🔏                                          | Request New User Id                                                                                                    |

## **Click Autofix**

| AICTE Web Portal - Windows Internet Explorer                                                                                                    |              |
|----------------------------------------------------------------------------------------------------|--------------|
| 😋 🔄 🗢 🙋 http://www.aicte-india.org/prmportal_enu/sta 🔽 🔕 🐼 😽 🗙 🔎 Conduit Search                                                                                                    | P -          |
| File Edit View Favorites Tools Help                                                                                                    |              |
| Favorites Siebel Browser Check                                                                                                    |              |
| GRACLE <sup>®</sup> Siebel Customer Relationship Management                                                                                                    | iools + 🕢 *  |
| Your browser is not configured correctly to run the Siebel application. Click Auto Fix to update the settings selected below. You may clear the recommended settings before running Auto Fix. You may click Run to run the Siebel application after all the required settings are fixed. |              |
| ✓ Access data sources across domains<br>✓ Print background colors and images<br>Recommended<br>Checked<br>Unchecked                                                                                                    |              |
| Details:                                                                                                    |              |
| Please click on a setting to view details.         Image: Please do not warn me again about recommended settings.         Image: Please do not warn me again about recommended settings.                                                                                                 |              |
| Done 🖉 🗸 Trusted sites 🆓 🗸                                                                                                    | • 🔍 100% 🔹 🛒 |

# Click Run

| AICTE Web      | Portal - Windows Internet Explorer                                                                                                    |                                                                  |                                               |                                         |                   | -         |                 |
|----------------|----------------------------------------------------------------------------------------------------|------------------------------------------------------------------|-----------------------------------------------|-----------------------------------------|-------------------|-----------|-----------------|
| 00-            | http://www.aicte-india.org/prmportal_enu/s                                                                                                  | sta 🔽 🧕 🐼 🗲                                                      | Condu                                         | iit Search                              |                   |           | P -             |
| File Edit Viev | v Favorites Tools Help                                                                                                    |                                                                  |                                               |                                         |                   |           |                 |
| 🚖 Favorites 📔  | Siebel Browser Check                                                                                                    |                                                                  |                                               |                                         |                   |           |                 |
| AICTE Web P    |                                                                                                    | er Relationship N                                                | Management                                    |                                         |                   | °ools + ( | 0• <sup>»</sup> |
|                | Your browser is not configured correctly to<br>selected below. You may clear the recomme<br>Siebel application after all the required setti | run the Siebel applica<br>nded settings before<br>ngs are fixed. | tion, Click Auto Fix (<br>running Auto Fix, Y | o update the sett<br>ou may click Run t | ings<br>o run the |           |                 |
|                | Setting                                                                                                    | Type                                                             | Desired Value                                 | Current Value                           | Fixed             |           |                 |
|                | Access data sources across domains                                                                                                    | Recommended                                                      | Enable                                        | Enable                                  | 1                 |           |                 |
|                | Details:<br>All settings have been fixed. You can now o                                                                                     | click Run to start usin                                          | g the Siebel applicat                         | ion.                                    |                   |           |                 |
|                | Please do not warn me again about reco                                                                                                    | mmended settings.                                                |                                               | Run                                     | Exit              |           |                 |
| Done           |                                                                                                    |                                                                  | 🗸 Trust                                       | ed sites                                |                   | 100%      |                 |

## Ready to login. Enter username password

| AICTE Web Portal - Windows Internet Explorer                                   |                                     |                         |  |  |  |  |
|--------------------------------------------------------------------------------|-------------------------------------|-------------------------|--|--|--|--|
| 🚱 🔵 🗢 🙋 http://www.aicte-india.org/prmportal_en                                | u/start.swe 🔻 🗟 😽 🗙 📴 Bing          | <del>ب</del> م          |  |  |  |  |
| 🖕 Favorites 🛛 🚖 🙋 Step3PG 🙋 GPATQUERY 🙋 Team portal 🙋 General portal 🙋 Testing |                                     |                         |  |  |  |  |
| AICTE Web Portal                                                               | 🏠 🔻 🔝 👻 🚔 💌 Page 🕶 Safety 🕶 Tools 🕶 | <b>?</b> ~ <sup>≫</sup> |  |  |  |  |
| AICTE - Bringing e-Governance to ensure transparency                           |                                     |                         |  |  |  |  |
| File Edit View Query Tools Help                                                |                                     |                         |  |  |  |  |
|                                                                                |                                     | 4 17                    |  |  |  |  |
|                                                                                |                                     | z Z                     |  |  |  |  |
| AICTE Web Portal:                                                              |                                     |                         |  |  |  |  |
|                                                                                |                                     |                         |  |  |  |  |
| ANY CONTRACTOR                                                                 |                                     |                         |  |  |  |  |
| AICTE Web Portal                                                               |                                     |                         |  |  |  |  |
|                                                                                |                                     |                         |  |  |  |  |
| User Login                                                                     |                                     |                         |  |  |  |  |
| Login Name:*                                                                   |                                     |                         |  |  |  |  |
| Password:*                                                                     |                                     |                         |  |  |  |  |
| Remember my User ID and Password                                               |                                     |                         |  |  |  |  |